【簡易ソフト】

『特定給食施設等栄養管理報告書』に必要な肥満判定区分の集計結果(男女別)が出る ように、計算シートを"3~5歳の男女(2枚)"に分けていますので、シートごと以下 要領で入力してください。

なお、厚生労働省のホームページ掲載ソフトをダウンロードした場合は、男女別に集 計結果が必要となりますので、入力時にご注意ください。

●厚生労働省のホームページ http://www.niph.go.jp/soshiki/07shougai/hatsuiku/

【使い方】

①「3歳以上の幼児の肥満度判定区分の 簡易ソフト」起動時に、「マクロが無 効にされました」と警告が出た場合に は、「コンテンツの有効化」をしてく ださい。

マクロが無効にされたままだと、肥満 度等が自動計算されません。

②計算シートの入力欄(薄緑色のセル)
に、必要事項(No.、名前、生年月日、
計測日、身長(cm)、体重(kg))を半角
英数字で入力してください。

なお、**下線の部分は必須入力事項**です。 ③入力後、肥満度等が自動計算され、「肥 満判定区分の集計表」に人数と割合が

🔬 👔 🗛 100% 🧀 🖶 🔒 🕲 🚔 🖪 図 ファイル(E) 編集(E) 表示(W) 挿入(Q) 書式(Q) ツール(E) データ(Q) ウィンドウ(W) ヘルブ(H) MS PT5v5 - 11 • B Z U 吉吉冨國 窗 % , 18 #8 佳佳 🗉 D23 肥満度判定区分の集計表 メモ欄 総書 やせすき やせ #DIV/0 #DIV/0 #DIV/0 ふとりぎみ ややふとりすぎ ふとりすぎ #DIV/0 #DIV/0 #DIV/0 やせ(再掲)※1 #DIV/0 肥満(再揭)※2 #DIV/0! ※1 やせ:やせすぎ,やせの合計。 ※2 肥満:ふとりぎみ, ややふとりすぎ, ふとりすぎの合計。 肥満度判定区分の簡易計算シート(3歳以上6歳未満の幼児) <u>人力</u> 生年月日 例2010年 名前 性別 測定日 身長 (cm) 体重 No. (任意 00 H → H (使い方)<u>3~5歳男児</u> 7早見表

注意)年齢は年度年齢を考慮して入力してください。(就学前の6歳児についても自動計算されます。)

【肥満度の区分について】

示されます。

肥満度(%)=〔実測体重(kg)-身長別標準体重(kg)〕/身長別標準体重(kg)×100

| 区分           | 呼称      |
|--------------|---------|
| +30%以上       | ふとりすぎ   |
| +20%以上+30%未満 | ややふとりすぎ |
| +15%以上+20%未満 | ふとりぎみ   |
| -15%超+15%未満  | ふつう     |
| -20%超-15%以下  | やせ      |
| -20%以下       | やせすぎ    |